## UBND THÀNH PHỐ THỦ DẦU MỘT TRƯỜNG THCS CHÁNH NGHĨA

## HƯỚNG DẪN NỘP HỎ SƠ TUYỀN SINH LỚP 6 TRỰC TUYẾN NĂM HỌC 2024 - 2025

- Bước 1: vào trang web https://binhduong.tsdc.vnedu.vn

+ PHHS đã đăng ký dùng vnEdu từ cấp tiểu học thì nhấn vào Đăng nhập và qua Bước 2.

+ PHHS chưa có tài khoản vnEdu thì nhấn vào Đăng ký và thực hiện khai các thông tin cần thiết để tạo tài khoản vnEdu.

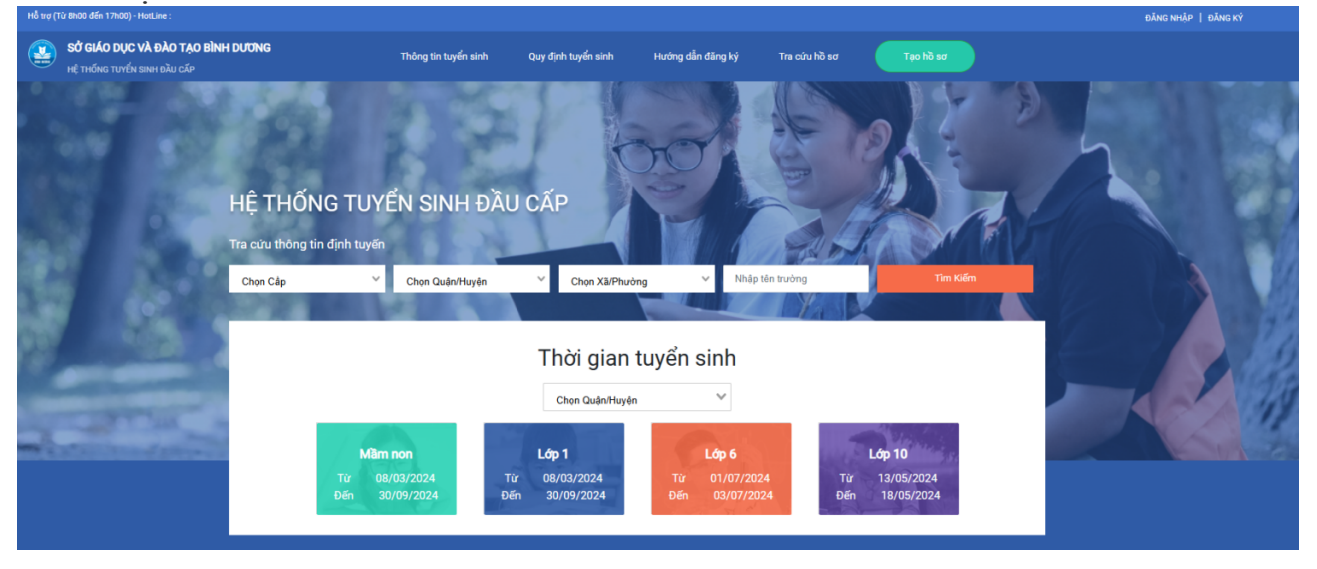

+ Nhập họ và tên của PHHS.

+ Nhập số điện thoại: số điện thoại cần hoạt động, để hệ thống gửi mã OTP kích hoạt tài khoản.

+ Mật khẩu: Cần có chữ hoa, chữ thường, số và ký tự đặc biệt.

+ Mã captcha: nhập đúng các ký tự thể hiện vào ô.

| Ho trợ (1ư 8h00 den 17h00) - HotLine :                           |                                  |                                                                                          |                                                                                                    |                                                    | ĐĂNG NHẬP   ĐĂNG KÝ |
|------------------------------------------------------------------|----------------------------------|------------------------------------------------------------------------------------------|----------------------------------------------------------------------------------------------------|----------------------------------------------------|---------------------|
| SỞ GIÁO DỤC VÀ ĐÀO TẠO BÌNH DƯƠNG<br>Hệ THống Tuyến Sinh bầu cấp | Thông tin tuyển sinh Quy định ti | uyển sinh Hướng dẫn đãng ký                                                              | Tra cứu hồ sơ                                                                                                    | Tạo hồ sơ                                          |                     |
|                                                                  |                                  | Tãi khoả<br>dung c<br>Họ và tếi<br>Số đặn t<br>Mặt khẩu<br>Nhập tại<br>Mặt khẩu<br>3313A | Đăng Kỳ<br>n đã đăng kỳ sử dụng Vhi<br>tế đăng nhập trên hệ thống<br>n<br>Nhông được để trống<br>hoại<br>u<br>skhông được để trống<br>mật khẩu<br>cha<br>b<br>l<br>i đã đọc và đông ý với Điều<br>i đã đọc và đông ý với Điều | ý<br>1Edu Connect có thể sử<br>Tuyến Sinh Đầu Cấp. |                     |

+ Sau khi nhập đủ các thông tin và nhấn nút Đăng ký, hệ thống sẽ gửi mã OTP về số điện thoại đã nhập, PHHS nhập mã OTP vào và nhấn Xác nhận

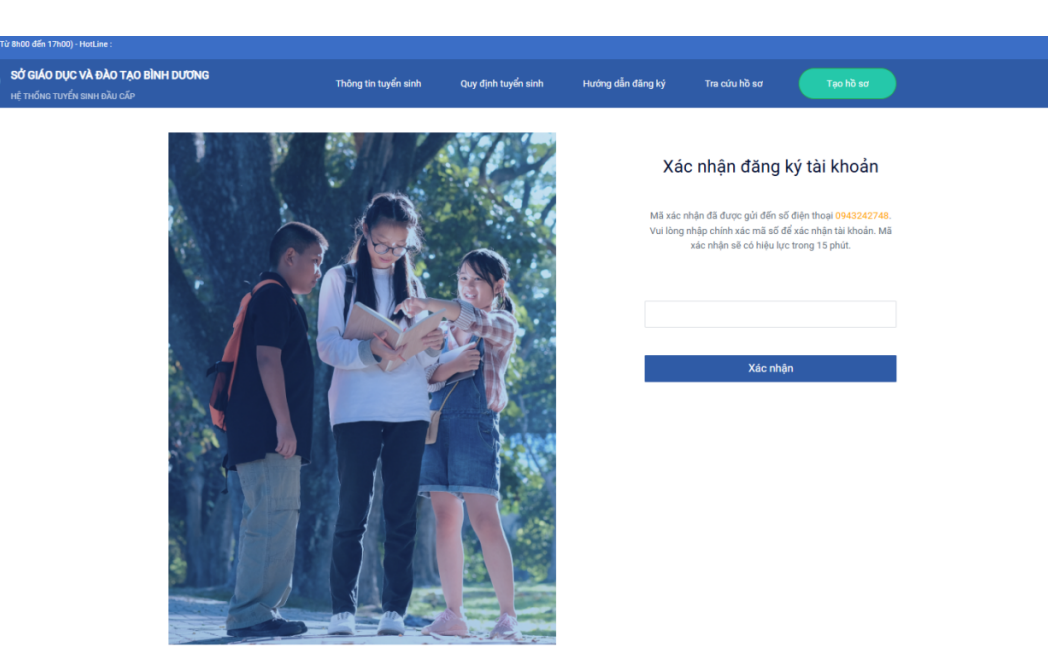

IĂNG NHẬP | ĐĂNG K

+ Màn hình thể hiện đã đăng ký thành công tài khoản vnEdu.

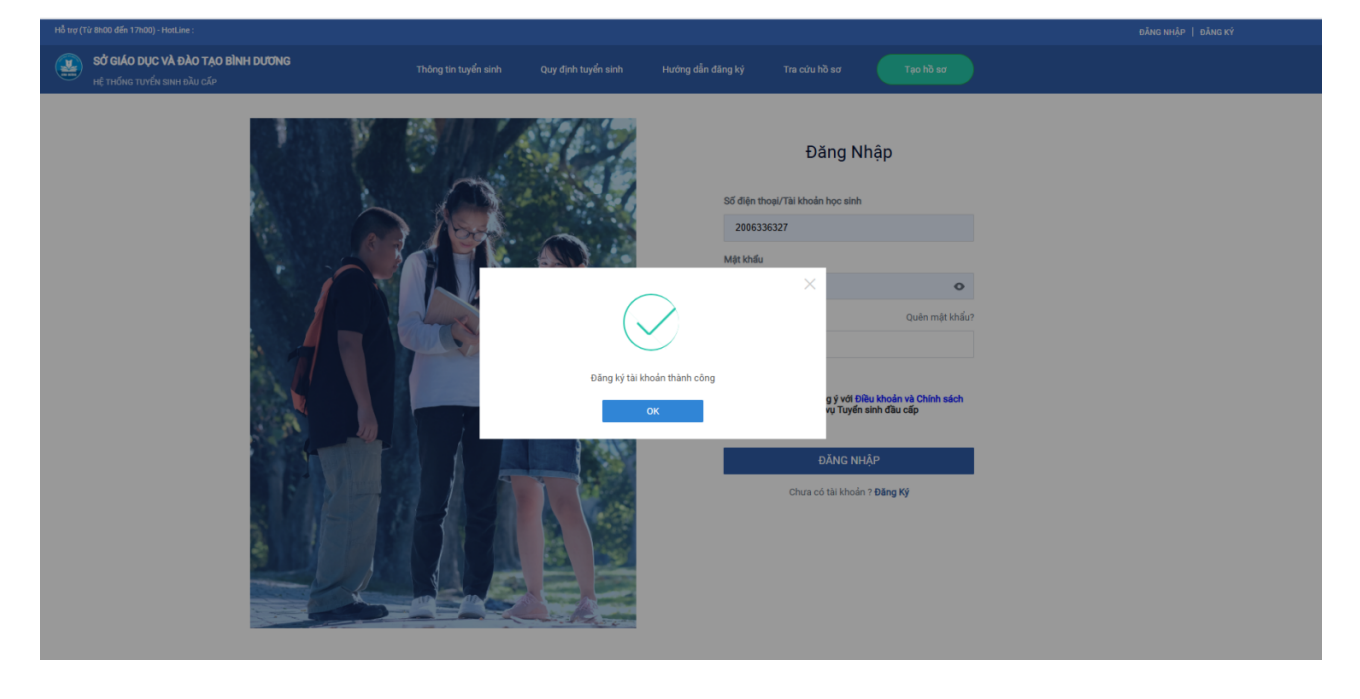

Bước 2: Sau khi đã đăng nhập được, cần nhấn nút Tạo hồ sơ
 + PHHS chọn các thông tin như hình và nhấn nút Tạo hồ sơ

| SỬ GIÁO DỤC VÀ ĐÀO TẠO BÌNH DƯƠNG<br>HỆ THỐNG TƯYỂN SINH ĐẦU CẤP | Thông tin tuyến sinh                           | Quy định tuyển sinh Hưới                                     | ng dẫn đãng ký | Tra cứu hồ sơ                   | Tạo hồ sơ |
|------------------------------------------------------------------|------------------------------------------------|--------------------------------------------------------------|----------------|---------------------------------|-----------|
|                                                                  |                                                |                                                              |                |                                 | Sin .     |
|                                                                  |                                                |                                                              |                |                                 |           |
|                                                                  | Chọn thông                                     | tin tuyển sinh                                               |                |                                 | ¢.        |
| Са́р                                                             | Chọn thông<br>Tinh/Thành phố                   | tin tuyển sinh                                               |                | Phường/Xã                       |           |
| Cấp<br>Trung học cơ sở × ∨                                       | Chọn thông<br>Tính/Thành phố<br>Binh Dương × Y | <b>tin tuyển sinh</b><br>Quận/Huyện<br>Thành phố Thủ Đầu Một | ×¥             | Phường/Xã<br>Phường Chánh Nghĩa | ×v        |

|   |       | · ·  |        | ,     |     |     |        |     |      |       |
|---|-------|------|--------|-------|-----|-----|--------|-----|------|-------|
|   | DITIO | ~    | 1 ^    | 1 ^ 1 | 2   | ,   | .1 ^   | · • | 2 A  | 4     |
| + | PHHN  | con  | nhon   | tot   | CO  | COC | thong  | tin | CQ / | trang |
|   |       | Call | IIIIaD | lai   | U a | Cau | UIUII2 |     | ua + | uang  |
|   |       |      | P      |       |     |     | 8      |     |      | 8     |

| ọc sinh VnEdu/ Mã định danh học sinh (Nếu có)<br>Tim      |                                                |           |             |                           |
|-----------------------------------------------------------|------------------------------------------------|-----------|-------------|---------------------------|
| hông tin học sinh/gia đình Hộ khẩu thường trú/ Chỗ ở hiện | nay Thông tin năm học trước Thông tin trường i | đăng ký   |             |                           |
| uận/Huyện đăng ký tuyến sinh *                            |                                                |           |             |                           |
| Thành phố Thủ Dầu Một                                     | × ¥                                            |           |             |                           |
| nông tin học sinh                                         |                                                |           |             |                           |
| o và tên *                                                | Ngày sinh *                                    |           | Giới tính * |                           |
|                                                           |                                                |           | 🗈 Nam 💿 N   | a 🔘                       |
| Not sinh                                                  |                                                |           |             |                           |
| Tinh/Thành phố*                                           | Quận/Huyện                                     | Phường/Xã |             | Địa chí                   |
| Binh Dương × V                                            | Chọn                                           | ↔Chọn     | ~           | VD:Bênh viện đa khoa Tình |
|                                                           |                                                |           |             |                           |
|                                                           |                                                |           |             |                           |
| ân tộc *                                                  | Diện chính sách                                |           | Khuyët tật  |                           |

+ Trang thông tin trường đăng ký: chọn cấp Trung học cơ sở và Trường THCS Chánh Nghĩa.
+ PHHS chọn Tải lên, tải các file giấy tờ theo yêu cầu.

|                             | •                                  | · ·                     | 0,                       |
|-----------------------------|------------------------------------|-------------------------|--------------------------|
| Thông tin học sinh/gia đình | Hộ khẩu thường trú/ Chỗ ở hiện nay | Thông tin năm học trước | Thông tin trường đãng ký |

|     | Trường đăng ký                                                        |   |                                            | Trường tr              | rái tuyến |
|-----|-----------------------------------------------------------------------|---|--------------------------------------------|------------------------|-----------|
|     | Cáp *                                                                 |   | Trường *                                   |                        |           |
|     | Trung học cơ sở 🛛 🗶 🗸                                                 | ~ | Trường THCS Chánh Nghĩa (Thủ Dầu Một ) 🗙 🗸 |                        |           |
|     | Tiểu chỉ Nguyễn vọng 1<br>Học bản trú                                 |   |                                            |                        |           |
| Các | giấy tờ đi kèm<br>Giấy tờ khác                                        |   |                                            |                        |           |
|     | Đơn xin dự tuyển vào lớp 6 *                                          |   |                                            | Chọn file định kêm 🖈   | ,Tải lên  |
|     | Bản sao giấy khai sinh*                                               |   |                                            | Chọn file định kèm 🖈   | ,Tải lên  |
|     | Bản chính: Học bạ tiểu học*                                           |   |                                            | Chọn file định kèm 🖈   | ,Tải lên  |
|     | Thông báo số định danh cá nhân Hoặc Giếy xác nhận thông tin về cư trú |   |                                            | Chọn file định kêm 🏾 🏦 | ,Tải lên  |
|     | Giấy chứng nhận hoàn thành chương trình tiểu học                      |   |                                            | Dhọn file định kêm     | ,Tải lên  |

۰

## + PHHS nhấn vào Tạo và Nộp hồ sơ để nộp hồ sơ.

| Ηὂ sơ                                                              |                                    |                                                                           |                                                                       |                   |
|--------------------------------------------------------------------|------------------------------------|---------------------------------------------------------------------------|-----------------------------------------------------------------------|-------------------|
| Mã học sinh VnEdu/ Mã định danh học sinh (Nếu có)<br>Tim           |                                    |                                                                           |                                                                       |                   |
| Thông tin học sinh/gia đình Hộ khẩu thường trú/                    | Chỗ ở hiện nay Thông tin năm họ    | oc trước Thông tin trường đăng ký                                         |                                                                       |                   |
| Trường đãng ký                                                     |                                    |                                                                           |                                                                       | Trường trái tuyến |
| Bạn cần điền đủ thông tin <b>Hộ khẩu thường trú</b> hoặc <b>Ch</b> | <b>ỗ hiện nay</b> ở để chọn Trường |                                                                           |                                                                       |                   |
| Cấp *                                                              | 1                                  | Trường *                                                                  |                                                                       |                   |
| Trung học cơ sở                                                    | × ¥                                | Chọn                                                                      | ~                                                                     |                   |
|                                                                    | Phụ huynh cam kế                   | t ghi đủng thông tin tuyến sinh, nếu trường<br>Hủγ τ <sub>h</sub> ọ Hồ sơ | kiếm tra không đúng sẽ hủy bỏ kết quả tuyến sinh.<br>Tạo và NộP Hồ Sơ |                   |

- **Bước 3:** Sau khi đã nhập thông tin của hồ sơ, nếu cần chỉnh sửa thông tin, PHHS có thể nhấn vào tên Tài khoản ở góc phải trên màn hình và chọn **Hồ sơ của tôi**:

| 名 Thông tin c                                       | a nhân                       |                    |                      |                      |
|-----------------------------------------------------|------------------------------|--------------------|----------------------|----------------------|
| Hồ sơ của t                                         | ôi                           |                    |                      |                      |
| 🔓 Đổi mật khá                                       | iu                           |                    |                      |                      |
| 🗄 Rút lại xử lý                                     | dữ liệu                      |                    |                      |                      |
| R                                                   |                              |                    |                      |                      |
| Đăng xuất                                           |                              |                    |                      |                      |
| L <sup>2</sup> Đăng xuất                            |                              |                    |                      |                      |
| Danh sách hồ sơ                                     | y                            |                    |                      | ₹ Teo                |
| Danh sách hồ sơ                                     | y                            |                    | 8400                 | <b>Ξ</b> τηςα        |
| Danh sách hồ sơ<br>Thông tin học sinh               | Thông tin trường học         | Thông tin phản hồi | Vam bàrr             | <b>⊒∓ Τρα</b><br>Νόρ |
| Danh sách hồ sơ<br>Thông tin học sinh<br>Ho và tên: | Thông tin trường học<br>THOS | Thông tin phản hồi | 题 户 盲 ③<br>Xem hð sơ | <b>⊒∓ Τρα</b><br>Νόρ |